# WASN'T IN NZ OR OCLC WHEN ORDERED? AND IT IS NOW? HERE'S HOW YOU PROPERLY MERGE IT!

SUNY Library Shared Services Maggie McGee

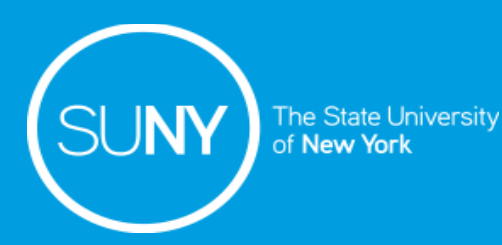

# Topics being covered in Today's Training Session

- 1. How to edit brief bib records created for ordering to include the OCLC #
- 2. What to do after the brief bib record has been updated with an OCLC #
  - a) Export from OCLC
  - b) Merge with an existing NZ bib records when a match exists
- 3. Troubleshooting what to do if a duplicate bib record is created by mistake in the NZ when updating a brief bib record

# UPDATING A NZ BRIEF BIB WHEN AN OCLC MASTER RECORD NOW EXISTS

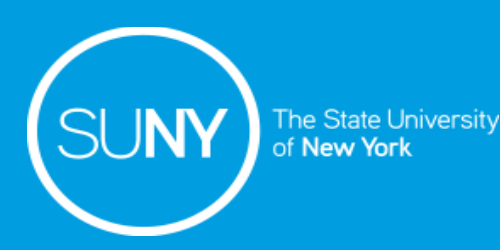

Search WorldCat

×

- 1. Search OCLC for the bib record

| 2 Conv          | / the OCLC #                                                                                 | Command Line Search                                                                                                    |
|-----------------|----------------------------------------------------------------------------------------------|----------------------------------------------------------------------------------------------------|
| 2. 00py         |                                                                                              | Enter numeric, derived, keyword, or scan search here                                                                               |
|                 |                                                                                              | Keyword/Numeric Search     Retain Search       Search for:     Retain Search       Title (ti:)     Image: Comparison of the search |
| OCLC 11227      | 99125 No holdings in ZBM - 4 other holdings                                                  |                                                                                                    |
| Books           | Recistat c Entered 20191018 Replaced 201911                                                  | Publisher (pb:)                                                                                                    |
| Type a          | ELVI 8 Srce Audn Ctrl Lang eng                                                               | AND • 9781611808049 • ISBN (bn:)                                                                                                   |
| <u>BLvl</u> m   | Form Conf 0 Biog MRec Ctry cou                                                               |                                                                                                    |
|                 | Cont b GPub LitF 0 Indx 1                                                                    | Language: Format Internet                                                                                                    |
| <u>Desc</u> i   | Ills Fest 0 DtSt s Dates 2020 .                                                              | [Any] 	 + [Any] 	 [Any]                                                                                                    |
|                 |                                                                                              | Source: Microform: Years: Material Type: ;⊉ +                                                                                      |
| 010 2           | 2019042343                                                                                   | [Any] • [Any] • [Any] •                                                                                                    |
| 040 DI          | LC ‡b eng ‡e rda ‡c DLC ‡d BDX ‡d OCLCO ‡d OCLCF                                             |                                                                                                    |
| 020 97          | 781611808049 ‡q (trade paperback)                                                            | Apply Language of Cataloging Limiter Search Results:                                                                               |
| 020 16          | 511808049                                                                                    | English 🔽 🔽 Display using GLIMIR clustering                                                                                        |
| 042 pc          | co                                                                                           | Enter Diacritics Expand/Collapse                                                                                                   |
| 050 0 0 B1      | 132.Y6 +b F559 2020                                                                          | Settings OK Cancel Clear Search Help                                                                                               |
| 082 0 0 18      | 31/.45 <b>‡</b> 2 23                                                                         |                                                                                                    |
| 090 <b>+</b> t  | b                                                                                            |                                                                                                    |
| 049 ZE          | ВММ                                                                                          |                                                                                                    |
| 100 1 <u>Fi</u> | <u>nger, Alan,</u> ‡d <u>1946-</u> ‡e author.                                                |                                                                                                    |
| 245 1 4 Th      | he genius of yoga : ‡b how yogic meditation can unlock your innate brilliance / ‡c Alan Fing | nger and Peter Ferko                                                                                                    |
| 250 Fi          | rst edition.                                                                                 |                                                                                                    |
| 263 20          | 006                                                                                          |                                                                                                    |
| 264 1 Bo        | oulder, Colorado : ‡b Shambhala, ‡c [2020]                                                   |                                                                                                    |

3. Perform a repository search in the IZ for the brief bib in Alma

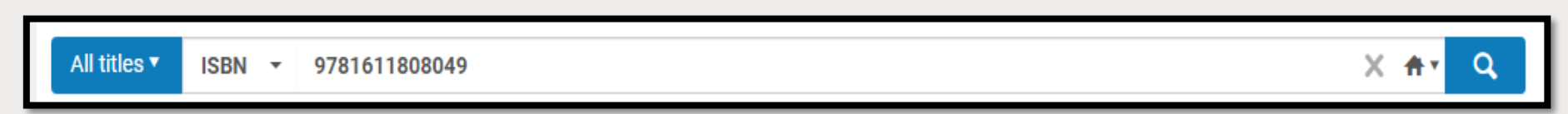

#### 4. Click *Edit Record* from the brief bib record

| A Institution A Network & Com                                                                                                    | nunity                      |                                                       |                                           |               |          |   |
|----------------------------------------------------------------------------------------------------|-----------------------------|-------------------------------------------------------|-------------------------------------------|---------------|----------|---|
| Sort by : Rank - Secondary Sort by : Ran                                                                                                    | < <del>-</del>              |                                                       |                                           | Expand 🗸      | ₿        | ٥ |
| 1 👗 THE GENIUS OF YOGA<br>Book (Book - Physical) By Finger, Alan (<br>Creation Date: 12/18/2019 17:42:44 ES<br>Modification Date: 12/18/2019 17:42:4 | Shambhala 2020)<br>F<br>EST | Language: English<br>ISBN: <mark>9781611808049</mark> | ► Orders: 1<br>MMS ID:<br>996350357104825 | Edit Record H | loldings |   |
| Physical (1) Electronic                                                                                                    | Digital Other details       |                                                       |                                           |               |          |   |

- 5. Click Edit>Add Field
- 7. Click Save and Release (Ctrl+Alt+R)

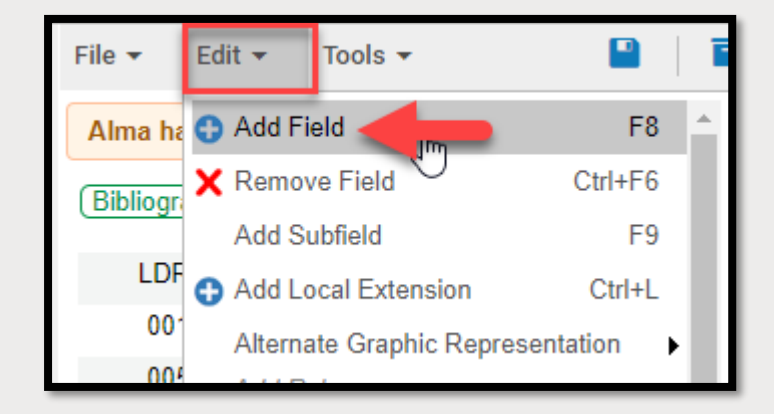

| File 🔻  | Edit     | Tools - 📔 🛐 民 🖺 🖬 👘 📜 💼                                                              |
|---------|----------|--------------------------------------------------------------------------------------|
| You ha  | ave 4 wa | rning(s) in your record - Draft auto-saved at 5:54:35 PM.                            |
| Bibliog | graphic) | Working on - THE GENIUS OF YOGA (991059020316204801), Created by adminpsb@01SUNY_ESC |
| LD      | R        | 00265nam#a22001097u#4500                                                             |
| 00      | 01       | 991059020316204801                                                                   |
| 00      | 05       | 20191218174159.0                                                                     |
| 00      | 08       | 191218s2020####xx##################000#0#eng#d                                       |
| 02      | 20       | \$\$a 9781611808049                                                                  |
| 03      | 35       | \$\$a ( <u>OCoLC</u> )1122799125                                                     |
| 1(      | 00 1     | \$\$a Finger, Alan                                                                   |
| 24      | 45       | \$\$a THE GENIUS OF YOGA                                                             |
| 20      | 64 1     | \$\$b Shambhala \$\$c 2020                                                           |

- 8. Return to OCLC and make sure the export is applied for the NZ (for campuses with an IZ and NZ export)
  - a) Tools>Options
  - b) Click on the Export tab
  - c) Click on the NZ export
  - d) Click Apply
  - e) Click Close

|                                                                                                    | File:(Prompt for filename)         Gateway Export: Westchester IZ export         Gateway Export:SCS Sandbox IZ         Gateway Export:ONE IZ export         Gateway Export:Oncorts IZ Export         Gateway Export:Oncorts IZ Export         Gateway Export:SUNY NZ Export         Gateway Export:SUNY NZ Export |
|----------------------------------------------------------------------------------------------------|----------------------------------------------------------------------------------------------------|
| ort tab                                                                                                    | Create Edit Delete                                                                                                    |
| export                                                                                                    | Record Characteristics Field Export Options                                                                                                    |
|                                                                                                    | Allow export of workforms     Display report for immediate export results                                                                                                    |
| Options                                                                                                    | p bibliographic records that include unlinked non-Latin script fields                                                                                                    |
| RDA       Record Display       Spelling       Toolbar       Z39.50         Access       Authorizations       Batch       Classify       Derive Record       Export         Destination       File:(Prompt for filename)<br>(Gateway Export: SSC Sandbox I2<br>Gateway Export:SSC Sandbox I2<br>Gateway Export:SANDBOX NZ Export       Gateway Export         Gateway Export:SANDBOX NZ Export       Gateway Export:SUNY NZ Export         Gateway Export:SUNY NZ Export       Create       Edit         Record Characteristics       Field Export Options | mational My Status Printing OK Cancel Apply                                                                                                    |
| Allow export of workforms     Display report for immediate export results     Warn before exporting bibliographic records that include unlinked non-Latin script for                                                                                                    | pt fields                                                                                                    |
| Close Cancel                                                                                                    | Apply Help                                                                                                    |

Options

RDA | Record Display | Spelling | Toolbar | Z39.50 |

Access Authorizations Batch Classify Derive Record Export Fonts General International My Status Printing

#### 9. Click on *Action>Export* (F5) or click the Export icon

| 4    | File        | Cata | alogir | ng Aut      | thoriti       | ies E        | Edit Act         | ion        | Batch  | View        | То    | ols W    | indow        | Hel     | р            |             |       |       |       |          |       |     |     |      |      |          |
|------|-------------|------|--------|-------------|---------------|--------------|------------------|------------|--------|-------------|-------|----------|--------------|---------|--------------|-------------|-------|-------|-------|----------|-------|-----|-----|------|------|----------|
| TEXT | Text Str    | ings | ÷ ¦€   | 🔒 User T    | ools          | -            |                  |            |        |             |       | • 🔊 •    | 5            | rc;     | 6 <b>7</b> ¢ | 3   🔊       | 1 🖷   | i 👧   | ∰     | <b>#</b> | R     | . 🕏 | ' 🗗 |      | Ð    | <b>B</b> |
| 00   | I C         |      | 1122   | 799125      | N             | lo hol       | dinas in 7       | 'BM ·      | 4 oth  | er holding  | 15    |          |              |         |              |             |       |       |       |          |       |     |     | <br> |      |          |
|      |             |      |        |             |               | 10 1101      | angomz           |            | - Out  | armoranig   | ,     |          |              |         |              |             |       |       |       |          |       |     |     | <br> | <br> |          |
|      | Book        | s    |        |             |               | -            | Rec stat         |            | с      | Entered     | 20    | 191018   |              |         | <u>Repla</u> | aced        | 201   | 91107 | 70122 | 22.2     |       |     |     |      |      |          |
|      | <u>Type</u> | а    |        | <u>ELvl</u> | 8             |              | S                | rce        |        | <u>Audn</u> |       |          | Ctrl         |         |              | <u>Lang</u> | eng   |       |       |          |       |     |     |      |      |          |
|      | <u>BLvl</u> | m    |        | Form        |               |              | Q                | onf        | 0      | <u>Biog</u> |       |          | MRec         | 2       |              | <u>Ctry</u> | cou   |       |       |          |       |     |     |      |      |          |
|      |             |      |        | Cont        | b             |              | G                | Pub        |        | <u>LitF</u> | 0     |          | <u>Indx</u>  | 1       |              |             |       |       |       |          |       |     |     |      |      |          |
|      | <u>Desc</u> | i.   |        | Ills        |               |              | E                | <u>est</u> | 0      | <u>DtSt</u> | s     |          | <u>Dates</u> | 202     | 20           |             |       |       |       |          |       |     |     |      |      |          |
|      |             |      |        |             |               |              |                  |            |        |             |       |          |              |         |              |             |       |       |       |          |       |     |     |      |      |          |
|      |             | _    | _      |             |               |              |                  |            |        |             |       |          |              |         |              |             |       |       |       |          |       |     |     |      |      |          |
|      | 010         |      |        | 201904      | 2343          |              |                  |            |        |             |       |          |              |         |              |             |       |       |       |          |       |     |     |      |      |          |
|      | 040         |      |        | DLC ‡b      | eng           | ‡e rda       | a ‡c DLC         | ‡d E       | BDX ‡  | d OCLCO     | ‡d (  | OCLCF    |              |         |              |             |       |       |       |          |       |     |     |      |      |          |
|      | 020         |      |        | 9781611     | 8080          | 149 ‡q       | (trade pa        | apert      | back)  |             |       |          |              |         |              |             |       |       |       |          |       |     |     |      |      |          |
|      | 020         |      |        | 1611808     | 049           |              |                  |            |        |             |       |          |              |         |              |             |       |       |       |          |       |     |     |      |      |          |
|      | 042         |      |        | рсс         |               |              |                  |            |        |             |       |          |              |         |              |             |       |       |       |          |       |     |     |      |      |          |
|      | 050         | 0    | 0      | B132.Y6     | i ‡b F        | -559 2       | 020              |            |        |             |       |          |              |         |              |             |       |       |       |          |       |     |     |      |      |          |
|      | 082         | 0    | 0      | 181/.45 =   | <b>‡2 2</b> 3 | 3            |                  |            |        |             |       |          |              |         |              |             |       |       |       |          |       |     |     |      |      |          |
|      | 090         |      |        | ‡b          |               |              |                  |            |        |             |       |          |              |         |              |             |       |       |       |          |       |     |     |      |      |          |
|      | 049         |      |        | ZBMM        |               |              |                  |            |        |             |       |          |              |         |              |             |       |       |       |          |       |     |     |      |      |          |
|      | 100         | 1    |        | Finger, A   | <u>Alan,</u>  | ‡d <u>19</u> | <u>46-</u> ‡е ац | ithor.     |        |             |       |          |              |         |              |             |       |       |       |          |       |     |     |      |      |          |
|      | 245         | 1    | 4      | The gen     | nius o        | fyoga        | a : ‡b hov       | v yog      | jic me | ditation ca | an ur | nlock yo | our inna     | ate bri | lliance      | e / ‡c A    | lan f | inge  | and   | Pete     | r Fer | ko. |     |      |      |          |

#### 10. Return to Alma and perform a repository search for the updated brief bib record

| All titles  ISBN  9781611808049                                                                                                    |                                                                                      |                                                                                                    | X ftr                                            | Q           | Advanc   | ed 🔻 |
|----------------------------------------------------------------------------------------------------|--------------------------------------------------------------------------------------|----------------------------------------------------------------------------------------------------|--------------------------------------------------|-------------|----------|------|
| All Titles (1 - 1 of 1) 9781611808049                                                                                                    |                                                                                      |                                                                                                    |                                                  |             | Save Qu  | ery  |
| A Institution A Network L Community                                                                                                    |                                                                                      |                                                                                                    |                                                  |             |          |      |
| Sort by : Rank - Secondary Sort by : Rank -                                                                                                    |                                                                                      |                                                                                                    |                                                  | Expand      | • D      | 0    |
| <ul> <li>The genius of yoga : how yogic meditation<br/>Book {Book - Physical} text; unmediated; volum<br/>(Boulder, Colorado : Shambhala, [2020])</li> <li>Subject: Meditation. Mindfulness (Psychology) M<br/>Creation Date: 12/18/2019 17:42:44 EST<br/>Modification Date: 12/18/2019 18:10:22 EST<br/>Edition: First edition.</li> <li>Physical (1) Electronic Display="block"&gt;Display=1000000000000000000000000000000000000</li></ul> | <b>a can unlock your innat</b><br>e By Finger, Alan,<br>Yoga.<br>gital Other details | e brilliance / Alan Finger and Peter Ferk<br>Language: English<br>ISBN: 9781611808049 and others<br>Record number: (OCoLC)1122799125 | co.<br>■ Orders: 1<br>MMS ID:<br>996350357104825 | Edit Record | Holdings |      |

# MERGING A NZ BRIEF BIB WHEN AN EXISTING NZ MASTER BIB RECORD

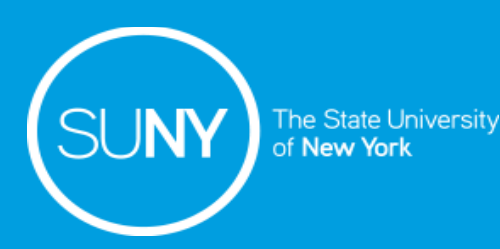

### Merge Behavior and When to Merge NZ Brief Bib Records

- To merge bib records they must be in the same zone
- To merge bib records you need to have a primary and a secondary bib record
  - The primary bib record is the record that is opened first in the MD Editor and it displays on the left-side of the split screen of the MD Editor
  - The secondary bib record is the record that is opened second in the MD Editor and it displays on the right-side of the split screen of the MD Editor
- Merging occurs on the primary bib record
- When to merge a NZ brief bib record with a NZ full bib record:
  - If a matching master bib record exists in the NZ after a brief bib was created for ordering
  - A brief bib was accidentally created for ordering when a NZ full bib already exists in the NZ

### Possible Workflows to Merge a NZ Brief Bib with an NZ Bib Record

#### 1. Relink from POL

#### **Roles Required:**

- Purchasing Operator
- Cataloger
- Cataloger Extended

#### Pros:

 Moves the POL and associated inventory to the master record in the NZ

#### Cons:

- Call number in the holdings record needs
   to be updated
- Brief bib record needs to be unlinked from the NZ
- Brief bib needs to be deleted in the IZ
- NZ bib record MMS ID/ Title needs to be reported to the NZ Coordinator to be deleted

2. Merge Record & Combine Inventory

#### **Roles Required:**

- Cataloger
- Cataloger Extended

#### Pros:

- Retains the POL and associated inventory
- Deletes the secondary bib record
- Other campus holdings are merged
- No duplicate bib records are created

#### Cons:

- Call number in the holdings record needs to be updated
- Change Bib Reference for the POL
- Records can be merged incorrectly if the incorrect merge routine is used

### Possible Workflows to Merge a NZ Brief Bib with an NZ Bib Record

#### 3. Copy & Overlay – DO NOT USE

#### **Roles Required:**

- Cataloger
- Cataloger Extended

#### Pros:

- Overlays all the MARC fields in brief bib with the secondary record's MARC fields
- Retains POL and associated inventory

#### Cons:

- Does not merge inventory
- Creates a duplicate bib record in the NZ
- Does not retain local notes\*
- Call number in the holdings record needs to be updated

#### 4. Copy and Merge - DO NOT USE

#### **Roles Required:**

- Cataloger
- Cataloger Extended

#### Pros:

- Merges MARC fields in the primary and secondary records
- Maintains local notes
- Retains POL and associated inventory

#### Cons:

- Brief bib MARC fields are retained
- Does not merge inventory
- Creates a duplicate bib record in the NZ
- Call number in the holdings record needs to be updated
- Leaves user in a loop matching to the original full NZ bib record

## Copy & Overlay Example – DO NOT USE

| File - Edit -   | • Tools • 🖬 🗟 🗞 🗞 🖧 🖡 💼                                                                                                    | Exit                                                                                     |
|-----------------|----------------------------------------------------------------------------------------------------|------------------------------------------------------------------------------------------|
| Description w   | as filed successfully.                                                                                                    | Matches(1)                                                                               |
| (Bibliographic) | Working on - THE YOGA TEACHER MEN (991059020318404801) Created by<br>adminpsb@01SUNY_ESC (12/17/2019 12:34:03 EST), Modified by adminpsb@01SUNY_ESC (12/17/2019 12:34:47 EST) | 1 The yoga teacher mentor (991059020318504801) View Edit ···                             |
| LDR             | 00289nam#a22001097u#4500                                                                                                    | By Glenny, Jess, (Book Jessica Kingsley Publishers,, London ;, 2020)<br>ISBN: 1787751260 |
| 001             | 991059020318404801 Primary Record                                                                                                    | Subjects: Yoga teachers., YogaStudy and teaching.                                        |
| 005             | 20191217123447.0                                                                                                    | Other System Number: (OCoLC)on1084631063, (OCoLC)1084631063,                             |
| 008             | 191217s2020#####xx##########################000#0#eng#d                                                                                                    | (OCoLC)1097677622                                                                        |
| 020             | \$\$a 9781787751262                                                                                                    |                                                                                          |
| 035             | \$\$a ( <u>OCoLC</u> )1084631063                                                                                                    |                                                                                          |
| 🚓 100 1         | \$\$a GLENNY, JESS                                                                                                    | Secondary Record                                                                         |
| 245             | \$\$a THE YOGA TEACHER MENTOR                                                                                                    |                                                                                          |
| 264 1<br>2690   | \$\$b Jessica Kingsley Publishers, \$\$c 2020<br>\$\$a TEST COPY & OVERLAY.                                                                                                   |                                                                                          |

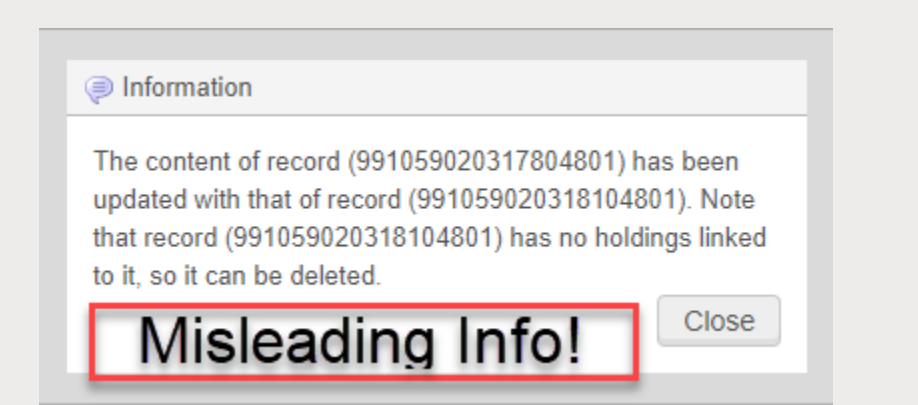

## Copy & Overlay Example – DO NOT USE

| File     | - Edi     | it 🔻 | Tools - 📔   🛱 民   🖺 🖬 💼   🃜                                                                  |
|----------|-----------|------|----------------------------------------------------------------------------------------------|
| Alm      | a has a   | tter | npted to link the bib headings to authority records while loading the record. Loading the re |
| Bib      | liographi | c    | Working on - The yoga teacher men (991059020318404801) Created by adminpsb@01SUNY_           |
|          | LDR       |      | <u>01105cam#a22003618i</u> #4500                                                             |
|          | 001       |      | 991059020318404801                                                                           |
|          | 005       |      | 20191217123857.0                                                                             |
|          | 800       |      | 190201s2020####enk#########000#0#eng##                                                       |
|          | 010       |      | \$\$a ##2019004539                                                                           |
|          | 019       |      | \$\$a 1097677622 Conv & Ovorlav                                                              |
|          | 020       |      | \$\$a 9781787751262 Copy & Overlay                                                           |
|          | 020       |      | \$\$a 1787751260                                                                             |
|          | 020       |      | \$\$z 9781787751279 (ebook)                                                                  |
|          | 035       |      | \$\$a (OCoLC)1084631063 \$\$z (OCoLC)1097677622                                              |
|          | 035       |      | \$\$a (OCoLC)on1084631063                                                                    |
|          | 040       |      | \$\$a DLC \$\$b eng \$\$e rda \$\$c DLC \$\$d OCLCO \$\$d OCLCF \$\$d YDX \$\$d BDX          |
|          | 042       |      | \$\$a pcc                                                                                    |
|          | 049       |      | \$\$a ZBMM                                                                                   |
|          | 050 0     | 0    | \$\$a RA781.7 \$\$b .G54 2020                                                                |
|          | 082 0     | 0    | \$\$a 613.7/046076 \$\$2 23                                                                  |
|          | 100 1     |      | \$\$a Glenny, Jess, \$\$e author.                                                            |
|          | 245 1     | 4    | \$\$a The yoga teacher mentor / \$\$c Jess Glenny.                                           |
|          | 263       |      | \$\$a 2001                                                                                   |
|          | 264       | 1    | \$\$a London ; \$\$a Philadelphia : \$\$b Jessica Kingsley Publishers, \$\$c 2020.           |
|          | 300       |      | \$\$a pages cm                                                                               |
|          | 336       |      | \$\$a text \$\$b txt \$\$2 rdacontent                                                        |
|          | 337       |      | \$\$a unmediated \$\$b n \$\$2 rdamedia                                                      |
|          | 338       |      | \$\$a volume \$\$b nc \$\$2 rdacarrier                                                       |
| <b>A</b> | 650       | 0    | \$\$a Yoga \$\$x Study and teaching. <b>NOT RETAINED</b>                                     |
| <b>A</b> | 650       | 0    | \$\$a Yoga teachers.                                                                         |
| <b>A</b> | 650       | 7    | \$\$a Yoga \$\$x Study and teaching. \$\$2 fast \$\$0 (OCoLC)fst01182879                     |
| <b>A</b> | 650       | 7    | \$\$a Yoga teachers. \$\$2 fast \$\$0 (OCoLC)fst01920756                                     |
|          | 994       |      | \$\$a C0 \$\$b ZBM                                                                           |
|          |           |      |                                                                                              |

# Copy & Overlay Example – DO NOT USE

| A In<br>Sort b | astitution ▲ Network ▲ Commun<br>by : Rank 	 Secondary Sort by : Rank                                                                                                    | iity                                                                                | Copy & Overlay - In<br>Not Merg                                                                  | iventory Does<br>ge                                                 | Expand 🗸    | ₿     | 8 |
|----------------|----------------------------------------------------------------------------------------------------|-------------------------------------------------------------------------------------|--------------------------------------------------------------------------------------------------|---------------------------------------------------------------------|-------------|-------|---|
| 1              | The yoga teacher mentor / Jess GlennBook {Book - Physical} text; unmediated; vo<br>(London ; Jessica Kingsley Publishers, 2020)Subject: Yoga-Study and teaching. Yoga teaching<br>Creation Date: 12/17/2019 12:34:03 ESTModification Date: 12/17/2019 12:38:57 ES<br>ElectronicElectronicDigital | ny.<br>olume By Glenny, Jess,<br>).)<br>achers.<br>ST<br>ST<br>oy (1) Other details | ISBN: 9781787751262 and others<br>Record number: (OCoLC)1084631063<br>Secondary Record<br>Record | Language: English<br>MMS ID:<br>991059020318404801<br>- NZ Full Bib | Edit Record | Order |   |
|                | SUNY Geneseo                                                                                                    |                                                                                     |                                                                                                  |                                                                     |             |       |   |
| 2 🌴            | The yoga teacher mentor / Jess Glenn<br>Book (Book - Physical) text; unmediated; vo<br>(London; Jessica Kingsley Publishers, 2020<br>Subject: Yoga–Study and teaching. Yoga tea<br>Creation Pate: 12/17/2010 12:02:57 557                                                                        | <b>iy.</b><br>olume By Glenny, Jess,<br>).)<br>achers.                              | <b>ISBN:</b> 9781787751262 and others<br><b>Record number:</b> (OCoLC)1084631063<br>♥            | Language: English<br>MMS ID:<br>991059020318304801                  | Edit Record | Order |   |
|                | Modification Date: 12/17/2019 13:03:37 EST<br>Electronic Digital Held b<br>My Institution                                                                                                    | or (1) Other details                                                                | Primary Record -<br>Bib Reco                                                                     | Former Brief<br>ord                                                 |             |       |   |

### Copy & Merge Example - DO NOT USE

| File 👻 Edit 🔻   | • Tools • 🖬 🗟 🗞 🗞 🕏 🍹 💼                                                                                                    |                                                                                                    | 💽 💱   Exit     |
|-----------------|----------------------------------------------------------------------------------------------------|----------------------------------------------------------------------------------------------------|----------------|
| You have 4 wa   | arning(s) in your record - Draft saved at 2:32:33 PM.                                                                                                    | Matches(1)                                                                                           |                |
| (Bibliographic) | Working on - THE YOGA TEACHER MEN 991059020317804801), Created by<br>adminpsb@01SUNY_ESC (12/18/2019 10.40.56 EST), Modified by adminpsb@01SUNY_ESC (12/18/2019 14:30:57 EST) | 1 The yoga teacher mentor / (991059020318104801)                                                     | View Edit      |
| LDR             | 00289nam#a22001097u#4500                                                                                                    | By Glenny, Jess, (Book Jes <del>sica Kingsley Publishers, Lo</del> ndon ;, 2020)<br>ISBN: 1787751260 | Copy & Overlay |
| 001             | 991059020317804801 Primary Record                                                                                                    | Subjects: Yoga teachers., YogaStudy and teaching.                                                    | Copy & Ovenay  |
| 005             | 20191218143057.0                                                                                                    | Other System Number: (OCoLC)on1084631063, (OCoLC)1084631063,                                         | Copy & Merge   |
| 008             | 191218s2020#####xx############################                                                                                                    | (OCoLC)1097677622                                                                                    | Merge Preview  |
| 020             | \$\$a 9781787751262                                                                                                    |                                                                                                    | Records        |
| 035             | \$\$a ( <u>OCoLC</u> )1084631063                                                                                                    |                                                                                                    |                |
| <del></del>     | \$\$a GLENNY, JESS                                                                                                    |                                                                                                    |                |
| 245             | \$\$a THE YOGA TEACHER MENTOR                                                                                                    | Secondary Reco                                                                                       | ord            |
| 264 1           | \$\$b Jessica Kingsley Publishers, \$\$c 2020                                                                                                    |                                                                                                    |                |
| <u></u> 590     | \$\$a LOCAL NOTES TO TEST COPY & MERGE                                                                                                    |                                                                                                    |                |

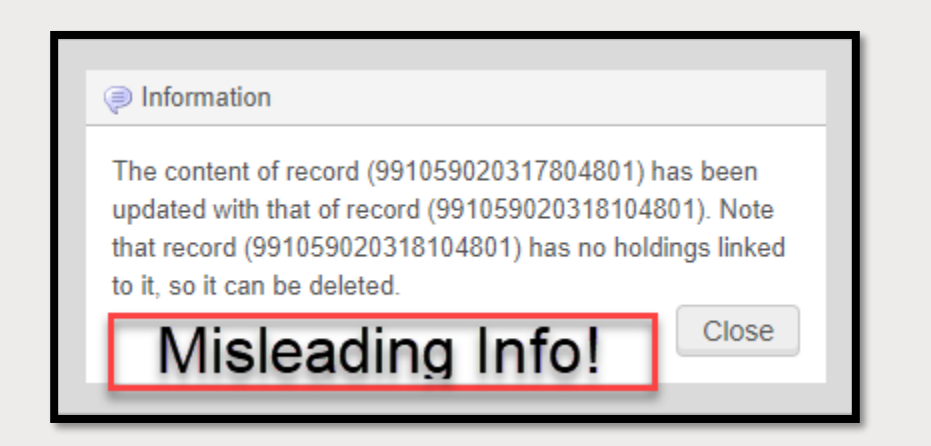

## Copy & Merge Example - DO NOT USE

| File                                 | ▼ Edi       | t 🗸 | Tools 🕶 📔 🖹 🛃                                              | B; B; C; C; C; C; C; C; C; C; C; C; C; C; C;             |  |  |
|--------------------------------------|-------------|-----|------------------------------------------------------------|----------------------------------------------------------|--|--|
| You have 6 warning(s) in your record |             |     |                                                            |                                                          |  |  |
| Bib                                  | oliographi  | c)  | Working on - THE YOGA TEACHER MEN (9910590                 | 020318804801), Created by adminpsb@01SUNY_ESC (12/17/201 |  |  |
|                                      | LDR         |     | 00289nam#a22001097u#4500                                   |                                                          |  |  |
|                                      | 001         |     | 991059020318904801                                         |                                                          |  |  |
|                                      | 005         |     | 20191217111653.0                                           |                                                          |  |  |
|                                      | 008         |     | 191217s2020####xx######r#####000#0#eng#d                   |                                                          |  |  |
|                                      | 010         |     | \$\$a ##2019004539                                         |                                                          |  |  |
|                                      | 019         |     | \$\$a 1097677622                                           | Copy & Merge                                             |  |  |
|                                      | 020         |     | \$\$a 9781787751262                                        |                                                          |  |  |
|                                      | 035         |     | \$\$a (OCoLC)1084631063 \$\$z (OCoLC)1097677622            | 2                                                        |  |  |
|                                      | 035         |     | \$\$a (OCoLC)on1084631063                                  |                                                          |  |  |
|                                      | 040         |     | \$\$a DLC \$\$b eng \$\$e rda \$\$c DLC \$\$d OCLCO \$\$d  | d OCLCF \$\$d YDX \$\$d BDX                              |  |  |
|                                      | 042         |     | \$\$a pcc                                                  |                                                          |  |  |
|                                      | 049         |     | \$\$a ZBMM                                                 |                                                          |  |  |
|                                      | 050 0       | 0   | \$\$a RA781.7 \$\$b .G54 2020                              |                                                          |  |  |
|                                      | 082 0       | 0   | \$\$a 613.7/046076 \$\$2 23                                | Retains MARC Fields                                      |  |  |
| <b>80</b>                            | 100         | 1   | \$\$a Glenny, Jess                                         | from the Primary                                         |  |  |
|                                      | 245         |     | \$\$a THE YOGA TEACHER MENTOR                              | Record - Brief Bib                                       |  |  |
|                                      | 263         |     | \$\$a 2001                                                 | Record - Brier Bib                                       |  |  |
|                                      | 264         | 1   | \$\$b Jessica Kingsley Publishers, \$\$c 2020              |                                                          |  |  |
|                                      | 300         |     | \$\$a pages cm                                             |                                                          |  |  |
|                                      | 336         |     | \$\$a text \$\$b txt \$\$2 rdacontent                      |                                                          |  |  |
|                                      | 337         |     | \$\$a unmediated \$\$b n \$\$2 rdamedia                    |                                                          |  |  |
| _                                    | 338         |     | \$\$a volume \$\$b nc \$\$2 rdacarrier                     |                                                          |  |  |
| 2                                    | <u></u> 590 |     | \$\$a LOCAL NOTES TO TEST COPY & MERGE                     |                                                          |  |  |
|                                      | 650         | 0   | \$\$a Yoga \$\$x Study and teaching.                       |                                                          |  |  |
|                                      | 650         | 0   | \$\$a Yoga teachers.                                       |                                                          |  |  |
|                                      | 650         | 7   | \$\$a Yoga \$\$x Study and teaching. \$\$2 fast \$\$0 (OC) | coLC)fst01182879                                         |  |  |
|                                      | 650         | 7   | \$\$a Yoga teachers. \$\$2 fast \$\$0 (OCoLC)fst0192075    | 56                                                       |  |  |
|                                      |             |     |                                                            |                                                          |  |  |

## Copy & Merge Example - DO NOT USE

| 1   | The yoga teacher mentor / Jess Glenny.<br>Book {Book - Physical} text; unmediated; volume By Glenny, Jess,<br>(London ; Jessica Kingsley Publishers, 2020.)<br>Subject: Yoga–Study and teaching. Yoga teachers.                                                                                                    | Record number: (OCoLC)1084631063       MMS ID:<br>991059020318104801       Edit Record       Order |
|-----|----------------------------------------------------------------------------------------------------|----------------------------------------------------------------------------------------------------|
|     | Creation Date: 12/17/2019 13:34:48 ESTModification Date: 12/17/2019 13:39:10 ESTElectronicDigitalHeld by (1)Other details                                                                                                    | Secondary Record - NZ Master Record                                                                |
| 2 🏫 | THE YOGA TEACHER MENTOR         Book {Book - Physical} text; unmediated; volume By GLENNY, JESS (Jessica Kingsley Publishers, 2020)         Subject: YogaStudy and teaching. Yoga teachers.         Creation Date: 12/18/2019 10:40:56 EST         Modification Date: 12/18/2019 10:40:56 EST         Electronic         Digital         Held by (1)         Other details | ISBN: 9781787751262<br>Record number: (OCoLC)1084631063<br>Copy & Merge<br>Record                  |

# MERGE RECORD & COMBINE INVENTORY FOR NZ BRIEF BIB RECORDS WORKFLOW

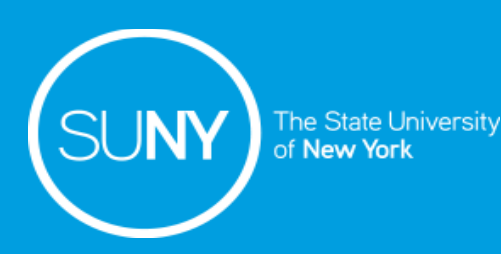

- 1. Search OCLC for the bib record and copy the OCLC #
- 2. Perform a repository search for the brief bib:
  - a) Search by ISBN/Title/Author
  - b) Use an advanced search to limit the result to NZ physical records

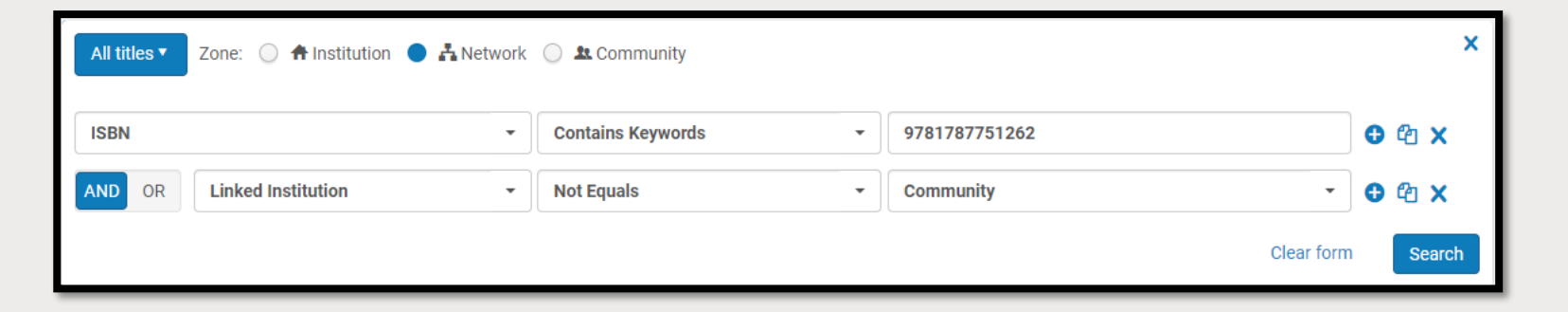

3. Click *Edit Record* to open the brief bib record in the MD Editor

| A Ir                                                                                                    | nstitution | 🛃 Network                            | 🖳 Commun                       | nity          |                |                                          |                 |             |          |   |
|----------------------------------------------------------------------------------------------------|------------|--------------------------------------|--------------------------------|---------------|----------------|------------------------------------------|-----------------|-------------|----------|---|
| Sort                                                                                                    | by:Rank -  | Secondary                            | Sort by : Rank                 | -             |                |                                          |                 | Expand      | • 🕞      | • |
| 1 THE YOGA TEACHER MENTOR<br>Book (Book - Physical) By Glenny, Jess (Jessica Kingsley Publishers,<br>2020) |            |                                      |                                | ssica Kingsl  | ey Publishers, | Language: English<br>ISBN: 9781787751262 | Gorders: 1      | Edit Record | Holdings |   |
|                                                                                                    | Modificati | ion Date: 12/16/2019<br>Physical (1) | 019 11:54:32 EST<br>Electronic | ST<br>Digital | Other details  | Record number: (OCoLC)1084631063         | 990300359804625 |             |          |   |

#### 4. Click *Edit>Add Field* (F8)

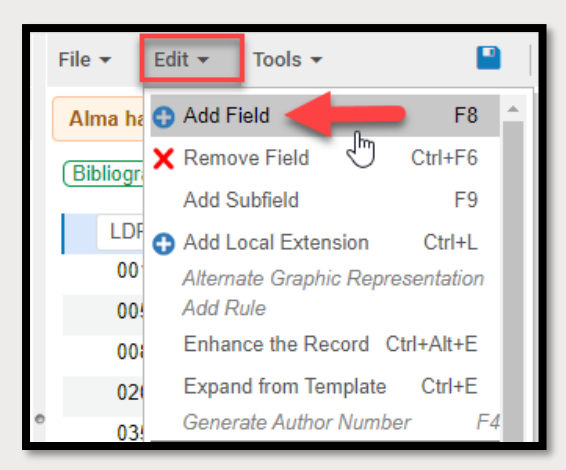

- 5. Add MARC field O35 with the OCLC # as follow:
  - a) 035 \_ \_ \$\$a (OCoLC)#########

| LDR       | <u>00323nam</u> # <u>a22001217u</u> #4500 |
|-----------|-------------------------------------------|
| 001       | 991059020319304801                        |
| 005       | 20191216134934.0                          |
| 800       | 191216s2020#####xx############000#0#eng#d |
| 020       | \$\$a 9781787751262                       |
| 035       | \$\$a ( <u>OCoLC</u> )1084631063          |
| <br>100 1 | \$\$a Glenny, Jess                        |

6. Click on the **Save** icon (Ctrl+S)

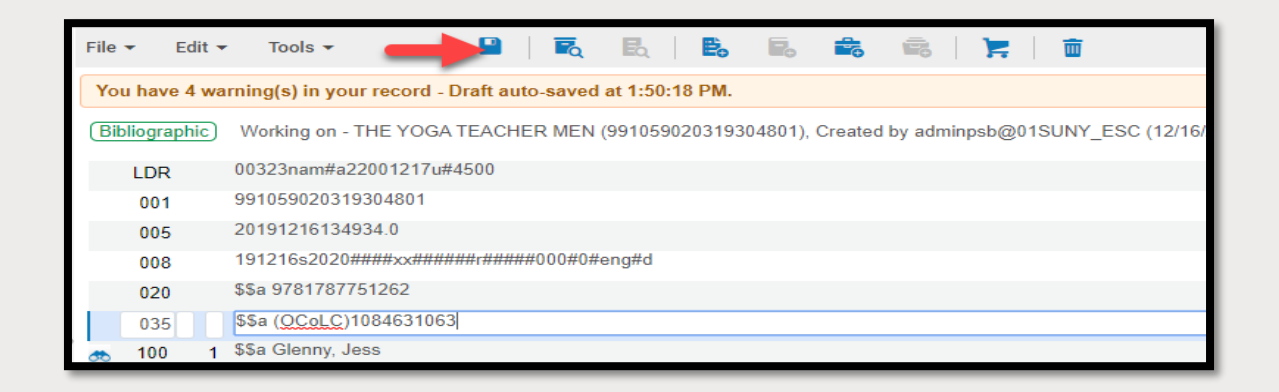

7. Click **Yes** when the Confirmation required pops up asking: "Matched record/s exist in the catalog, do you want to view them before saving?"

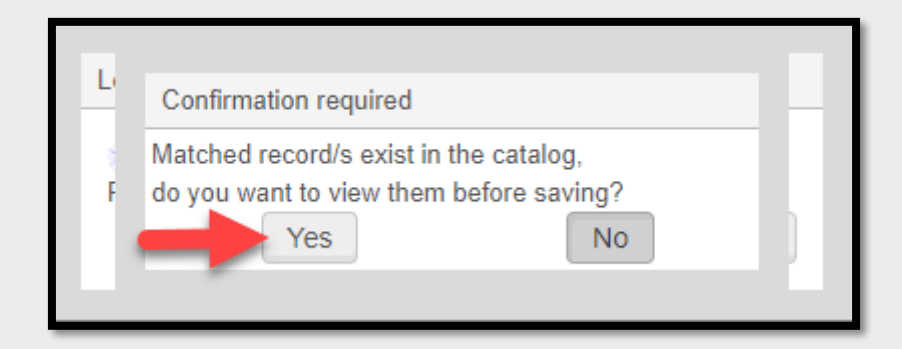

8. The NZ bib record will open on the right-side of the MD editor

| File 👻 Edit   | t ▼ Tools ▼ 📔 📄 🛱 🛃 🗮 🛱 🎽 📜 🗂                                                                                                    | Ke 💱 🛛 Exit                                                          |
|---------------|----------------------------------------------------------------------------------------------------|----------------------------------------------------------------------|
| You have 4 v  | warning(s) in your record - Draft saved at 2:01:42 PM.                                                                                                    | Matches(1)                                                           |
| Bibliographic | Working on - THE YOGA TEACHER MEN (991059020319304801), Created by<br>adminpsb@01SUNY_ESC (12/16/2019 11:52:00 EST), Modified by adminpsb@01SUNY_ESC<br>(12/16/2019 14:01:22 EST) | 1 The yoga teacher mentor / (991059019518104801) View Edit           |
| LDR           | 00289nam#a22001097u#4500                                                                                                    | By Glenny, Jess, (Book Jessica Kingsley Publishers,, London ;, 2020) |
| 001           | 991059020319304801                                                                                                    | Subjects: Yoga teachers., YogaStudy and teaching.                    |
| 005           | 20191216140122.0                                                                                                    | Other System Number: (OCoLC)on1084631063, (OCoLC)1084631063,         |
| 008           | 191216s2020#####xx############################                                                                                                    | (OCoLC)1097677622                                                    |
| 020           | \$\$a 9781787751262                                                                                                    |                                                                      |
| 035           | \$\$a ( <u>OCoLC</u> )1084631063                                                                                                    | NZ Bib Record                                                        |
| <b>a</b> 100  | 1 \$\$a Glenny, Jess                                                                                                    |                                                                      |
| 245           | \$\$a THE YOGA TEACHER MENTOR                                                                                                    |                                                                      |
| 264           | 1 \$\$b Jessica Kingsley Publishers, \$\$c 2020                                                                                                    |                                                                      |

9. Click *View* from the NZ bib record on the right-side of the MD Editor to make sure it is the correct bib record

| File 👻 Ed    | it ▼ Tools ▼                                                                                                    | 💼 💽 🔀   Exit                                                         |
|--------------|----------------------------------------------------------------------------------------------------|----------------------------------------------------------------------|
| You have 4   | warning(s) in your record - Draft saved at 2:01:42 PM.                                                                                                    | Matches(1)                                                           |
| Bibliographi | Working on - THE YOGA TEACHER MEN (991059020319304801), Created by<br>adminpsb@01SUNY_ESC (12/16/2019 11:52:00 EST), Modified by adminpsb@01SUNY_ES<br>(12/16/2019 14:01:22 EST) | 1 The yoga teacher mentor / (991059019518104801)                     |
| LDR          | 00289nam#a22001097u#4500                                                                                                    | By Glenny, Jess, (Book Jessica Kingsley Publishers,, London ;, 2020) |
| 001          | 991059020319304801                                                                                                    | Subjects: Yoga teachers., YogaStudy and teaching.                    |
| 005          | 20191216140122.0                                                                                                    | Other System Number: (OCoLC)on1084631063, (OCoLC)1084631063,         |
| 008          | 191216s2020####xx#############################                                                                                                    | (OCoLC)1097677622                                                    |

#### 10. Click Back to results

| You have 4 wa   | arning(s) in your record - Draft saved at 2:01:42 PM.                                                                                                    | The yoga teacher mentor / Jess Clenny, (JS 10500 155 10 10400 1)                        |
|-----------------|----------------------------------------------------------------------------------------------------|-----------------------------------------------------------------------------------------|
| (Bibliographic) | Working on - THE YOGA TEACHER MEN (991059020319304801), Created by<br>adminpsb@01SUNY_ESC (12/16/2019 11:52:00 EST), Modified by adminpsb@01SUNY_ESC<br>(12/16/2019 14:01:22 EST) | LDR 01175cam#a22003858i#4500<br>001 991059019518104801                                  |
| LDR             | 00289nam#a22001097u#4500                                                                                                    | 005 20191024012830.0                                                                    |
| 001             | 991059020319304801                                                                                                    | 008 190201s2020####enk#########000#0#eng##                                              |
| 005             | 20191216140122.0                                                                                                    | 010 \$\$a ##2019004539                                                                  |
| 008             | 191216s2020####xx###########000#0#eng#d                                                                                                    | 019 \$\$a 1097677622                                                                    |
| 020             | \$\$a 9781787751262                                                                                                    | 020 \$\$a 9781787751262                                                                 |
| 035             | \$\$a ( <u>OCoLC</u> )1084631063                                                                                                    | 020 \$\$a 1787751260                                                                    |
| 🚓 100 1         | \$\$a Glenny, Jess                                                                                                    | 020 \$\$z 9781787751279 (ebook)                                                         |
| 245             | \$\$a THE YOGA TEACHER MENTOR                                                                                                    | 035 \$\$a (OCoLC)1084631063 \$\$z (OCoLC)1097677622                                     |
| 264 1           | \$\$b Jessica Kingsley Publishers, \$\$c 2020                                                                                                    | 035 \$\$a (OCoLC)on1084631063                                                           |
|                 |                                                                                                    | 040 \$\$a DLC \$\$b eng \$\$e rda \$\$c DLC \$\$d OCLCO \$\$d OCLCF \$\$d YDX \$\$d BDX |
|                 |                                                                                                    | 042 \$\$a pcc                                                                           |
|                 |                                                                                                    | 049 \$\$a ZBMM                                                                          |
|                 |                                                                                                    | 050 0 0 \$\$a RA781.7 \$\$b .G54 2020                                                   |
|                 |                                                                                                    | Back to results Edit   Edit  Execute                                                    |

#### 11. Click *Edit* from the NZ bib record on the right-side of the MD Editor

| File - Edit -   | • Tools • 📔 🗟 🛃 📙 🖪 着 🛱 🎽                                                                                                    | 🗑 💽 🛃 Exit                                                           |
|-----------------|----------------------------------------------------------------------------------------------------|----------------------------------------------------------------------|
| You have 4 wa   | arning(s) in your record - Draft saved at 2:01:42 PM.                                                                                                    | Matches(1)                                                           |
| (Bibliographic) | Working on - THE YOGA TEACHER MEN (991059020319304801), Created by<br>adminpsb@01SUNY_ESC (12/16/2019 11:52:00 EST), Modified by adminpsb@01SUNY_ESC<br>(12/16/2019 14:01:22 EST) | 1 The yoga teacher mentor / (991059019518104801)                     |
| LDR             | 00289nam#a22001097u#4500                                                                                                    | By Glenny, Jess, (Book Jessica Kingsley Publishers,, London ;, 2020) |
| 001             | 991059020319304801                                                                                                    | Subjects: Yoga teachers., Yoga-Study and teaching.                   |
| 005             | 20191216140122.0                                                                                                    | Other System Number: (OCoLC)on1084631063, (OCoLC)1084631063,         |
| 800             | 191216s2020####xx###############000#0#eng#d                                                                                                    | (OCoLC)1097677622                                                    |

#### 12. Click Tools>MARC Bibliographic>Merge Record & Combine Inventory

| File 🔻 E                | idit 🔻                               | Tools 🔻 📔                                                                                                   | B. B. B. B. F. D.                                                                          |                 | 💽 😂   Exit                                                                                                    |
|-------------------------|--------------------------------------|----------------------------------------------------------------------------------------------------|--------------------------------------------------------------------------------------------|-----------------|----------------------------------------------------------------------------------------------------|
| You have<br>(Bibliograp | <mark>4 warnir</mark><br>W<br>hic ac | <ul> <li>Q Search Resources</li> <li>Q View Versions</li> <li>Q View versions of original record</li> </ul> | 1:42 PM.<br>991059020319304801), Created by<br>52:00 EST), Modified by adminpsb@01SUNY_ESC | (Bibliographic) | Working on - The yoga teacher men (991059019518104801), Created by<br>adminpsb@01SUNY_ESC (10/24/2019 13:23:58 EDT), Modified by System (10/24/2019 13:28:32<br>EDT) |
| LDR                     | 00:                                  | Validate Ctrl+U<br>Validate in Network Zone                                                                 |                                                                                            | LDR             | 01175cam#a22003858i#4500                                                                                                    |
| 001                     | 99                                   | Browse Shelf Listing Alt+C                                                                                  |                                                                                            | 001             | 991059019518104801 20191024012830.0                                                                                                    |
| 005                     | 20                                   | View Notes                                                                                                  |                                                                                            | 005             | 190201s2020####enk#########000#0#eng##                                                                                                    |
| 008                     | 19<br>\$\$;                          | View Collections                                                                                            | ng#a                                                                                       | 010             | \$\$a ##2019004539                                                                                                    |
| 035                     | \$\$;                                | Release All Records for User                                                                                |                                                                                            | 019             | \$\$a 1097677622                                                                                                    |
| 🚓 100                   | 1 \$\$;                              | MARC Bibliographic                                                                                          | Derive New Record                                                                          | 020             | \$\$a 9761761751262<br>\$\$a 1787751260                                                                                                    |
| 245                     | \$\$;<br>1 \$\$!                     | MARC21 Holdings                                                                                             | Merge Records & Combine Inventory                                                          | 020             | \$\$z 9781787751279 (ebook)                                                                                                    |
| 204                     | 1 00.                                | Set Management Tags                                                                                         | Add Holdings Ctrl+Alt+H                                                                    | 035             | \$\$a (OCoLC)1084631063 \$\$z (OCoLC)1097677622                                                                                                    |
|                         |                                      |                                                                                                    | Add Local Portfolio                                                                        | 035             | \$\$a (OCoLC)on1084631063                                                                                                    |

- 13. Merge Records & Combine Inventory screen opens
  - a) Choose merge routine: [select Overlay all fields but local]
  - b) Click Show merge preview
  - c) Update Holdings call number: [DO NOT CHECK]
  - d) Secondary record: [select Delete]
  - e) Click Ok

**NOTE:** Campus holdings from the secondary record will be moved to the primary record (former brief bib)

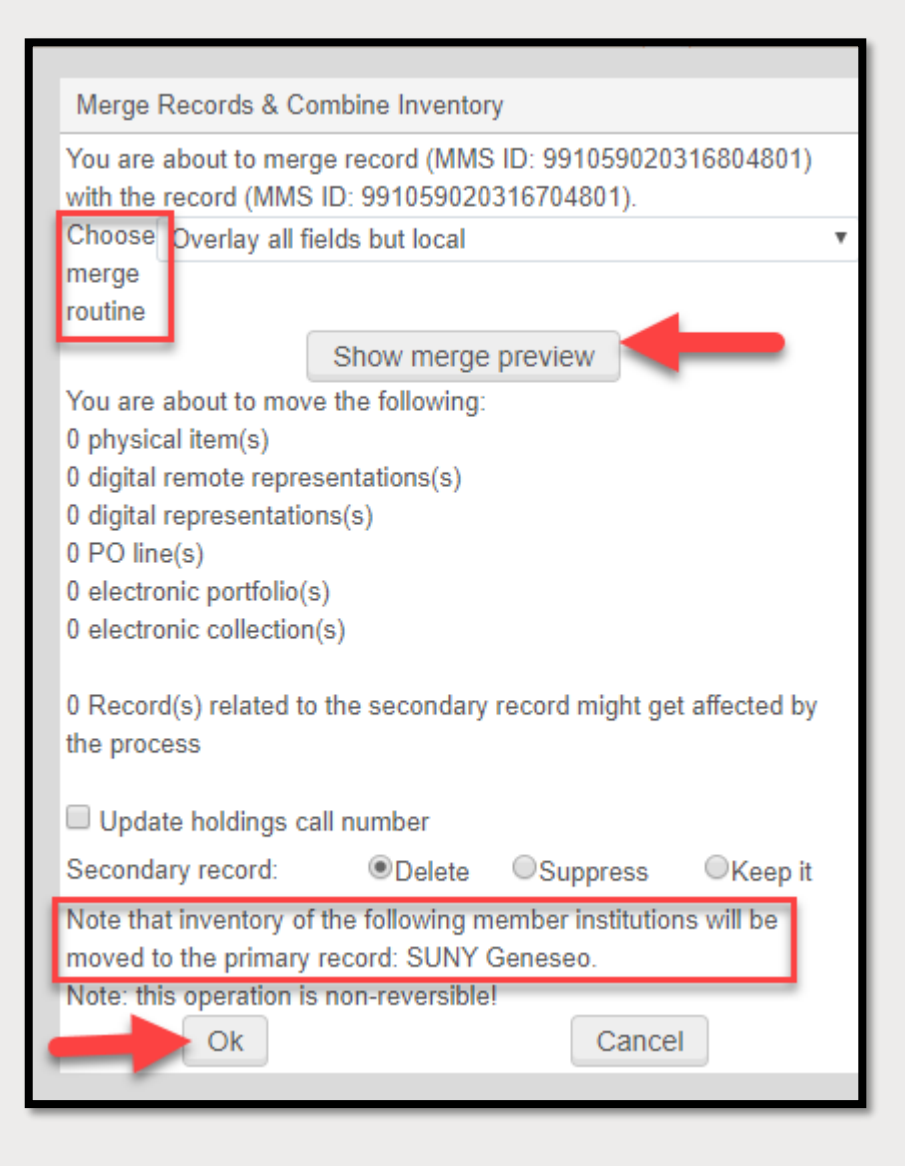

14. Click *File>Save and Release Record*15. Click *Back* (<)</li>

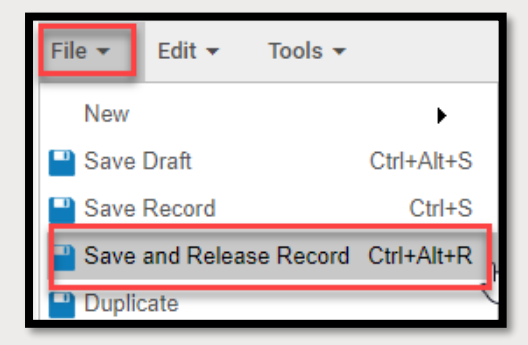

| A Institution                                                                                                    | nity                                                                                                    | ]                          |       |    |
|----------------------------------------------------------------------------------------------------|----------------------------------------------------------------------------------------------------|----------------------------|-------|----|
| Sort by : Rank - Secondary Sort by : Rank                                                                                                    | • Expand • C •                                                                                                    |                            |       |    |
| <ol> <li>The yoga teacher mentor / Jess Glen<br/>Book (Book - Physical) text; unmediated;<br/>(London; Jessica Kingsley Publishers, 202<br/>Subject: Yoga-Study and teaching. Yoga te<br/>Creation Date: 12/17/2019 09:35:29 EST<br/>Medifection Date: 12/17/2019 01:0:45:00 E</li> </ol> | ny.<br>volume By Glenny, Jess,<br>eachers. Language: English<br>ISBN: 9781787751262 and others<br>Record number: (OCoLC)1084631063<br>▼<br>Edit Record Holdings …<br>Holdings …<br>Beli Record Holdings …                                                                                                    |                            |       |    |
| Physical (1)     Electronic                                                                                                    | All Titles (1 - 1 of 1) where (Title contains keywords "the yoga teacher mentor" AND Linked Institution not equals "Community")                                                                                                    | _                          |       |    |
|                                                                                                    | Institution       Image: Network       Image: Community         Sort by: Rank       Secondary Sort by: Rank       Primary record (former brief)         only remains                                                                                                    | Expand -                   | ₽     | ¢, |
|                                                                                                    | 1 ★ The yoga teacher mentor / Jess Glenny.<br>Book (Book - Physical) text; unmediated; volume By Glenny, Jess,<br>(London ; Jessica Kingsley Publishers, 2020.)<br>Subject: Yoga-Study and teaching. Yoga teachers.<br>Creation Date: 12/17/2019 09:31:48 EST<br>Modification Date: 12/17/2019 10:44:59 EST<br>Electronic Digital Held by (1) Other details | Edit Record<br>sh<br>04801 | Order |    |

#### 16) Change Bib Reference for the POL

a) Click on the number next to Orders

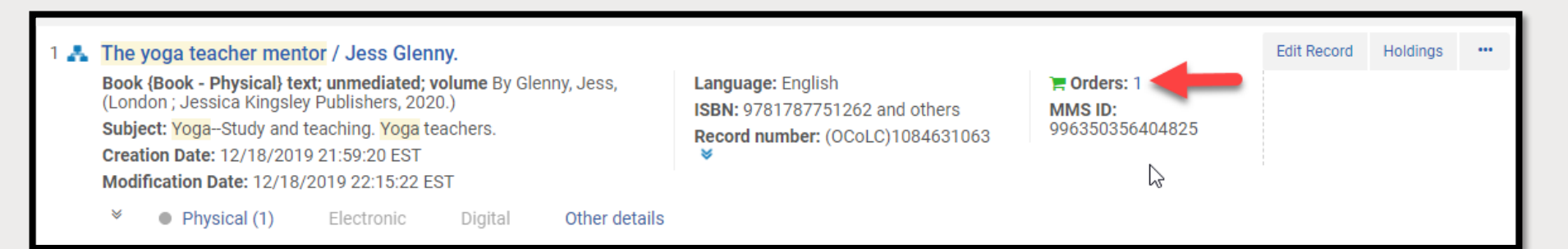

#### b) Click Change Bib Reference

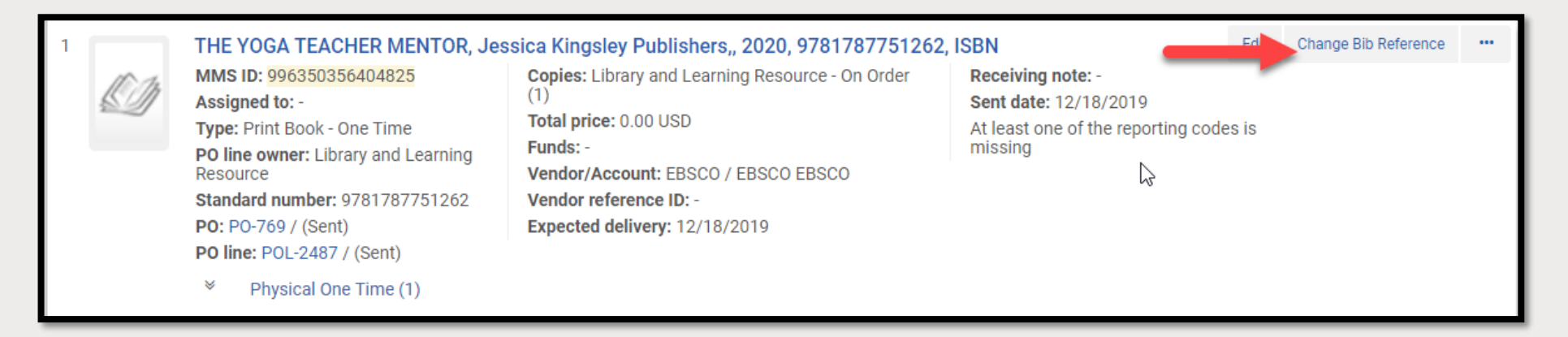

#### 16) Change Bib Reference for the POL

c) Click Confirm when the Confirmation Message pops-up

| Confirmation Message                                                                                                    |
|----------------------------------------------------------------------------------------------------|
| PO Line 'POL-2487' will change the link to the bibliographic record - this change will not impact the inventory and will only update the PO Line's description - Are you sure you want to perform this action? |
| Confirm                                                                                                    |

#### d) Click on the bib record that displays

| All titles Zone: 🔵 🌴 Institution 🔘 🛃 Network 🔘 🏖 Community                               |                                                                                                    |                                                                                                    |                                                   |                                |                                                                  |                               | ×                                         |               |                     |   |
|------------------------------------------------------------------------------------------|----------------------------------------------------------------------------------------------------|----------------------------------------------------------------------------------------------------|---------------------------------------------------|--------------------------------|------------------------------------------------------------------|-------------------------------|-------------------------------------------|---------------|---------------------|---|
|                                                                                          | Title                                                                                                    |                                                                                                    |                                                   | Contains k                     | Keywords -                                                       | The yoga teacher m            | nentor /                                  | <b>⊕</b> t≏ × |                     |   |
|                                                                                          | AND OR                                                                                                    | ISBN                                                                                                    |                                                   | Contains k                     | Keywords -                                                       | 1787751279                    |                                           | <b>⊕</b> � ×  |                     |   |
|                                                                                          |                                                                                                    |                                                                                                    |                                                   |                                |                                                                  |                               | Clear form                                | Search        |                     |   |
| A Institution                                                                            | 📥 Network                                                                                                    | Le Commun                                                                                                    | ty                                                |                                |                                                                  |                               |                                           |               |                     |   |
| 1 - 1 of 1                                                                               |                                                                                                    |                                                                                                    |                                                   |                                |                                                                  |                               |                                           |               | Expand <del>+</del> | • |
| 1 🎝 The yoga t<br>Book (Book<br>Jessica Kin<br>Subject: Yo<br>Creation Da<br>Modificatio | teacher ment<br><b>c - Physical} te</b><br>gsley Publisher<br>gga-Study and t<br>ate: 12/18/2019<br>n Date: 12/18/<br>Physical (1) | or / Jess Glenn<br>ct; unmediated; vo<br>rs, 2020.)<br>ieaching. Yoga tea<br>9 21:59:20 EST<br>2019 22:15:21 ES<br>Electronic | y.<br>Iume By Glenny,<br>chers.<br>r<br>Digital O | iess, (London ;<br>her details | Language: English<br>ISBN: 9781787751262<br>Record number: (OCol | and others<br>.C)1084631063 ♥ | ☐ Orders: 1<br>MMS ID:<br>996350356404825 | ţ             | _                   |   |

#### 16) Change Bib Reference for the POL

e) The POL title has changed to match the bib record

| < Purcha | Vurchase Order Lines (1 - 1 of 1)                                                                                                    |                                                                                                    |                                                                                                    |                 |                      |   |  |  |  |
|----------|----------------------------------------------------------------------------------------------------|----------------------------------------------------------------------------------------------------|----------------------------------------------------------------------------------------------------|-----------------|----------------------|---|--|--|--|
| All 👻    | Q                                                                                                    |                                                                                                    |                                                                                                    |                 | ₿                    | ٥ |  |  |  |
| 1        | The yoga teacher mentor / Jess G<br>MMS ID: 996350356404825<br>Assigned to: -<br>Type: Print Book - One Time<br>PO line owner: Library and Learning<br>Resource<br>Standard number: 9781787751262<br>PO: PO-769 / (Sent)<br>PO line: POL-2487 / (Sent)<br>Physical One Time (1) | lenny., London ;, Jessica Kingsley Publishers,, 202<br>Copies: Library and Learning Resource - On Order<br>(1)<br>Total price: 0.00 USD<br>Funds: -<br>Vendor/Account: EBSCO / EBSCO EBSCO<br>Vendor reference ID: -<br>Expected delivery: 12/18/2019 | 20, 9781787751262, ISBN<br>Receiving note: -<br>Sent date: 12/18/2019<br>At least one of the reporting c<br>missing | Edit<br>odes is | Change Bib Reference |   |  |  |  |

e) Click *Back* (<)

# TROUBLESHOOTING: WHAT TO DO IF A DUPLICATE BIB RECORD IS CREATED IN THE NZ

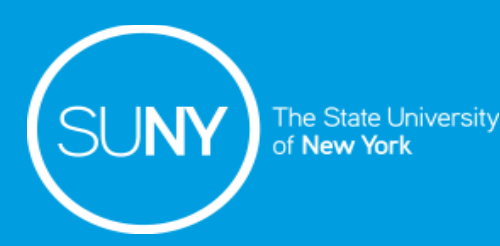

# Troubleshooting

A duplicate bib record will be created after adding the OCLC # and saving the brief bib record if No is clicked when the Confirmation required box appears asking: "Matched record(s) exist in the catalog, do you want to view them before saving"

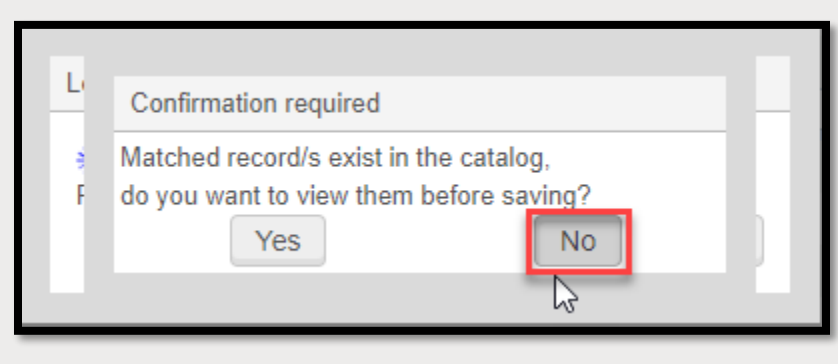

If you accidentally create a duplicate bib record in the NZ after updating a NZ brief bib record you can either:

- 1. Merge Record & Combine Inventory
- 2. Relink from the POL

# **Troubleshooting – Merge Records & Combine Inventory**

1. Click *Edit Record* from the brief bib record

| 1 👗 THE GENIUS OF YOGA |                                                                                                    |            |         |               |                                                                              |                                           |  | Holdings | : |
|------------------------|----------------------------------------------------------------------------------------------------|------------|---------|---------------|------------------------------------------------------------------------------|-------------------------------------------|--|----------|---|
|                        | Book {Book - Physical} By Finger, Alan (Shambhala 2020)<br>Creation Date: 12/18/2019 20:59:54 EST<br>Modification Date: 12/18/2019 20:59:54 EST |            |         |               | Language: English<br>ISBN: 9781611808049<br>Record number: (OCoLC)1122799125 | ► Orders: 1<br>MMS ID:<br>996350356704825 |  |          |   |
|                        | Physical (1)                                                                                                    | Electronic | Digital | Other details |                                                                              |                                           |  |          |   |

- 2. Click on the **Save** icon (Ctrl+S)
- 3. Click **Yes** when the Confirmation Required message appear asking if you want to view matched records before saving

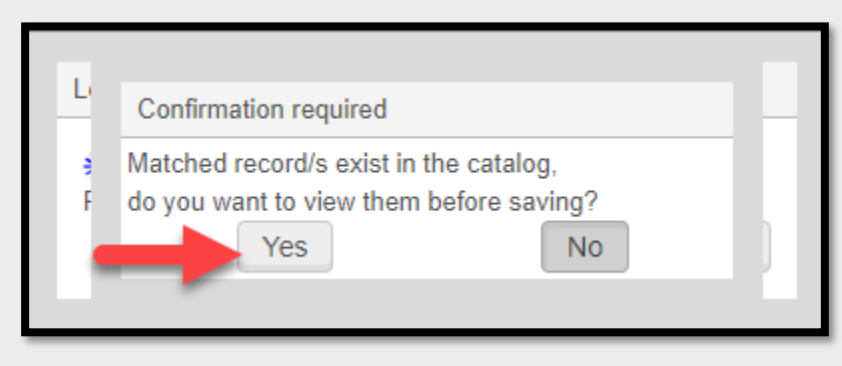

4. Follow steps 9-15 under "Merge Record & Combine Inventory for NZ Brief Bib Records Workflow" above

- 1. Perform an IZ repository search for the brief bib
- 2. Click the number next to Orders

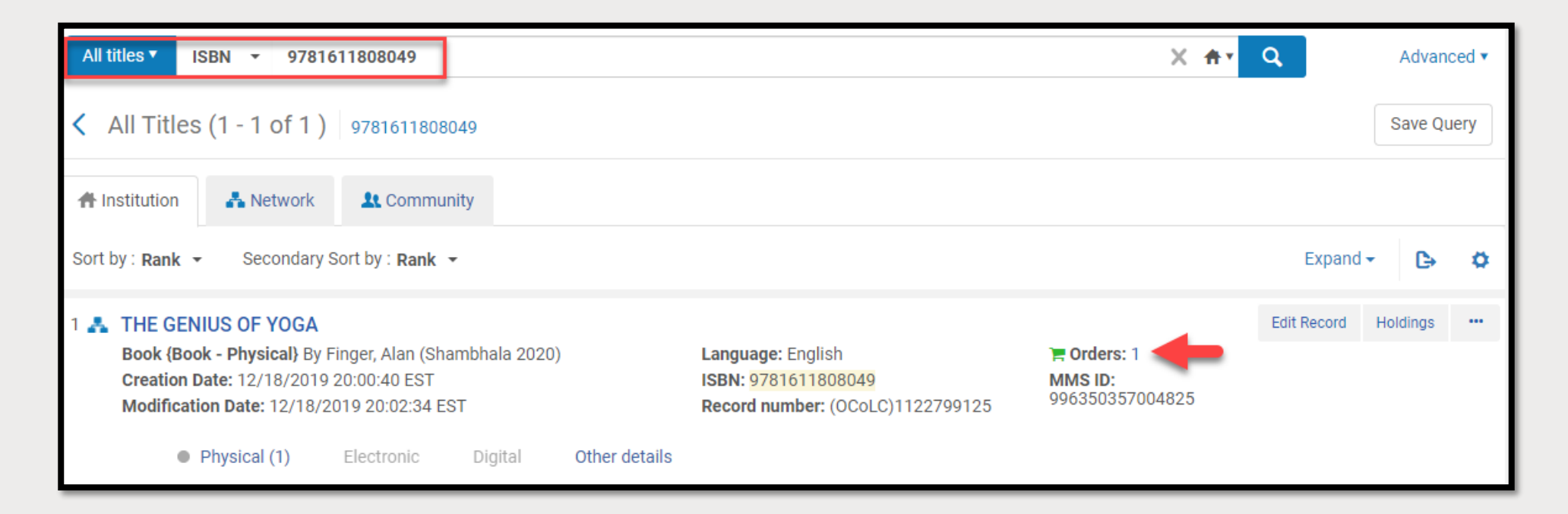

#### 3. Click *Edit*

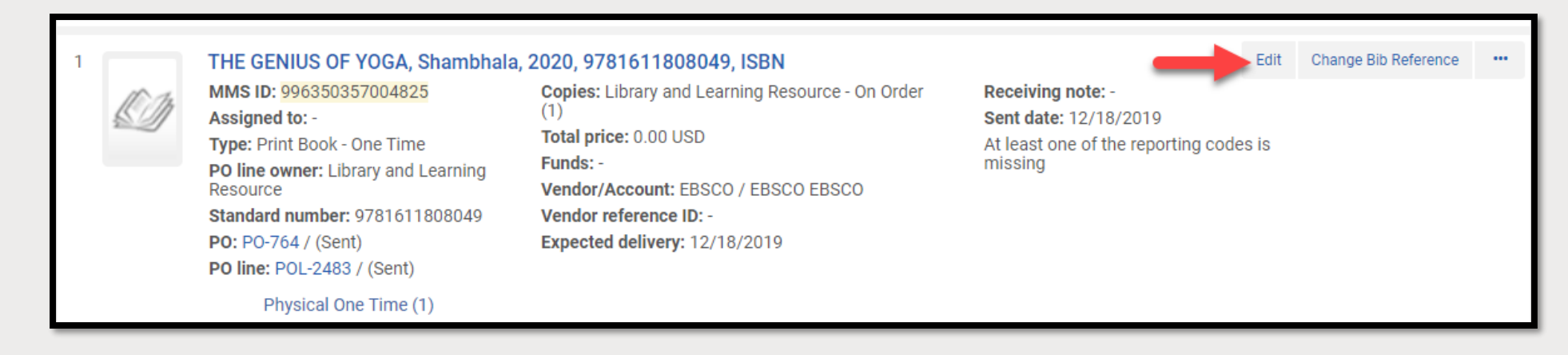

#### 4. Click Relink

| < | Purchase                                                 | Order Line Details                | Save as temp        | Replace (only) Vendor                   | Change Bi | b Reference         | Change uppde                    | Relink | Back | Save       |  |
|---|----------------------------------------------------------|-----------------------------------|---------------------|-----------------------------------------|-----------|---------------------|---------------------------------|--------|------|------------|--|
| Т | THE GENIUS OF YOGA, Shambhala, 2020, 9781611808049, ISBN |                                   |                     |                                         |           |                     |                                 |        |      | <b>i</b> ~ |  |
| P | O line<br>O line type                                    | POL-2483<br>Print Book - One Time | PO<br>PO line owner | PO-764<br>Library and Learning Resource |           | Status<br>Sent date | Sent (2019-12-19)<br>12/18/2019 |        |      |            |  |

- 5. Click on the Network tab
- 6. Click on the title to relink the POL and associated inventory

| Repository Search 💿                                    |                                                                                                    |                                                                                                    |                                                                                                    |                                                                                                    |                                    |                                                                        |                                                   |                                                    |               |   |  |
|--------------------------------------------------------|----------------------------------------------------------------------------------------------------|----------------------------------------------------------------------------------------------------|----------------------------------------------------------------------------------------------------|----------------------------------------------------------------------------------------------------|------------------------------------|------------------------------------------------------------------------|---------------------------------------------------|----------------------------------------------------|---------------|---|--|
|                                                        | All titles Zone: 🔿 🛧 Institution 💽 🛃 Network 🔿 🏖 Community                                                                                                    |                                                                                                    |                                                                                                    |                                                                                                    |                                    |                                                                        |                                                   |                                                    | ×             |   |  |
|                                                        | Title                                                                                                    | Title <ul> <li>Contains</li> <li>AND OR</li> <li>ISBN</li> <li>Contains</li> <li>Contains</li></ul> |                                                                                                    | Contains K                                                                                              | eywords 👻                          | THE GENIUS OF Y                                                        | OGA                                               | <b>⊕</b> � ×                                       |               |   |  |
|                                                        | AND                                                                                                    |                                                                                                    |                                                                                                    | -                                                                                                    | Contains Keywords -                |                                                                        | 1611808049                                        |                                                    | <b>⊕</b> �a × |   |  |
|                                                        |                                                                                                    |                                                                                                    |                                                                                                    |                                                                                                    |                                    |                                                                        |                                                   | Clear form                                         | Search        |   |  |
| <b>#</b> 1                                             | nstitution                                                                                                    | twork                                                                                                    | Community                                                                                           |                                                                                                    |                                    |                                                                        |                                                   |                                                    |               |   |  |
| Sort by : Rank - Secondary Sort by : Rank - 1 - 2 of 2 |                                                                                                    |                                                                                                    |                                                                                                    |                                                                                                    |                                    |                                                                        |                                                   |                                                    | Expand 🗸      | 9 |  |
| 1 🏦                                                    | 1 THE GENIUS OF YOGA         Book {Book - Physical} By Finger, Alan (Shambhala 2020)         Creation Date: 12/18/2019 19:58:08 EST         Modification Date: 12/18/2019 20:02:34 EST         Electronic       Digital         Held by (1)       Other details |                                                                                                    |                                                                                                    | ISBN: 9781611808049 Language: English<br>Record number: (OCoLC)1122799125 MMS ID:<br>991059020316004801 |                                    |                                                                        |                                                   |                                                    |               |   |  |
| 2                                                      | The genius of yo<br>Book (Book - Physi<br>Colorado : Shambh<br>Subject: Meditation<br>Edition: First editio<br>Creation Date: 12/7<br>Modification Date:<br>Electronic                                                                                          | ja : how yog<br>cal} text; unm<br>ila, [2020])<br>. Mindfulness<br>i.<br>8/2019 17:41<br>12/18/2019 1<br>Digital                                                                                                    | gic meditation c<br>nediated; volume f<br>s (Psychology) You<br>1:59 EST<br>18:10:22 EST<br>Held by | an unlock y<br>3y Finger, Ala<br>ga.<br>Other detai                                                     | our innate b<br>n, (Boulder,<br>Is | rilliance / Alan Finger<br>ISBN: 9781611808049<br>Record number: (OCol | and Peter Ferko.<br>and others<br>.C)1122799125 ♥ | Language: English<br>MMS ID:<br>991059020316204801 | -             |   |  |

#### 7. Click **Confirm** when the pop-up confirmation message appears

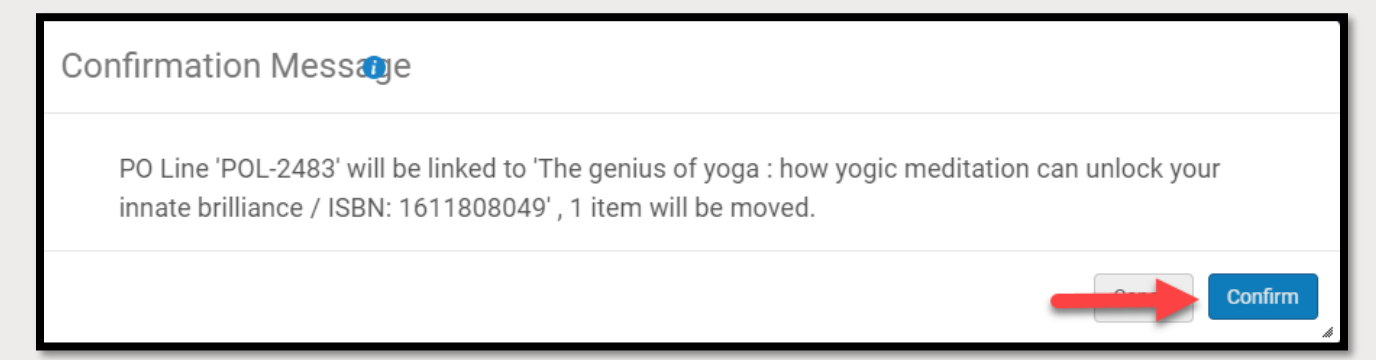

8. Click Back

#### 9. Click Edit Record from the NZ brief bib record

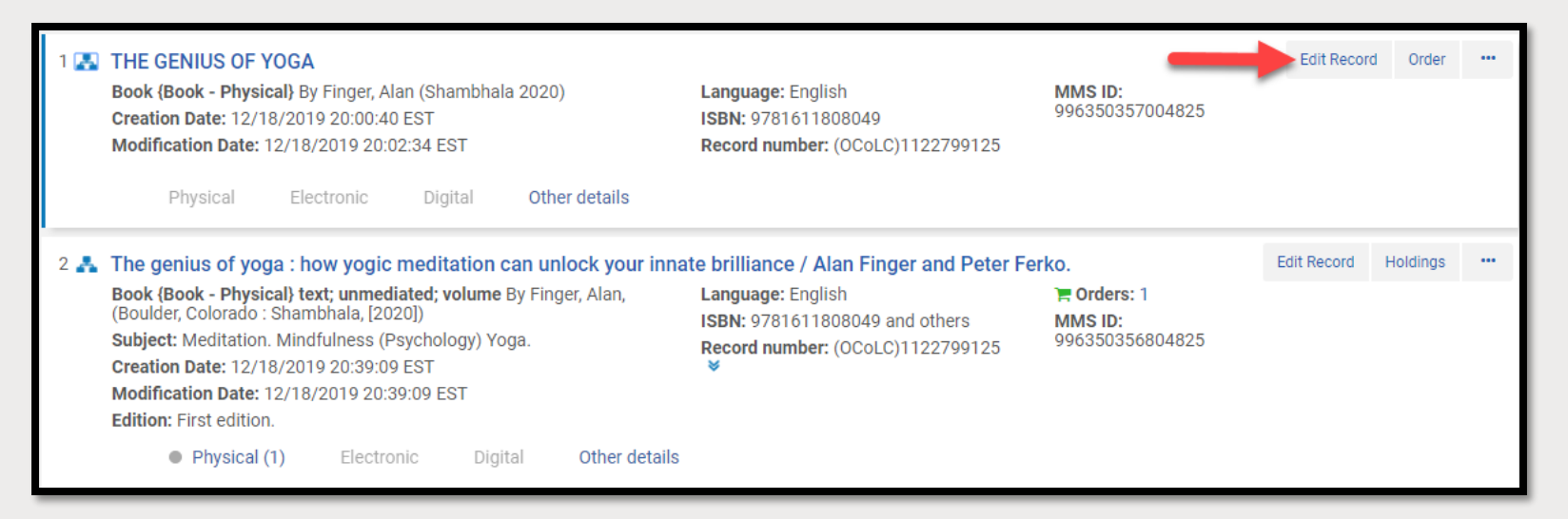

- 10. Copy the NZ MMS ID from MARC field 001
  - a) The NZ MMS ID will be used to report the bib record for deletion
- 11. Click File>Copy to Catalog
  - a) This unlinks the bib record from the NZ and creates and IZ bib record
- 12. Click on the Save icon (Ctrl+S)
- 13. Click File>Delete Record
  - a) This deletes the IZ bib record only
- 14. Click Save when the Confirmation required message asking if you are sure you want to delete the record
- 15. Click Back (<)

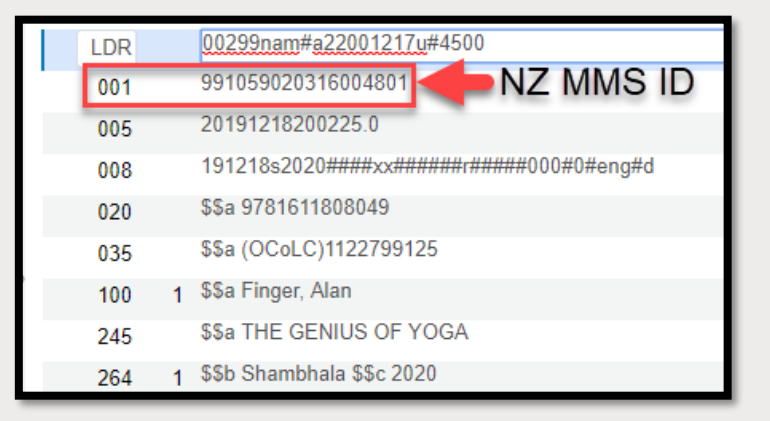

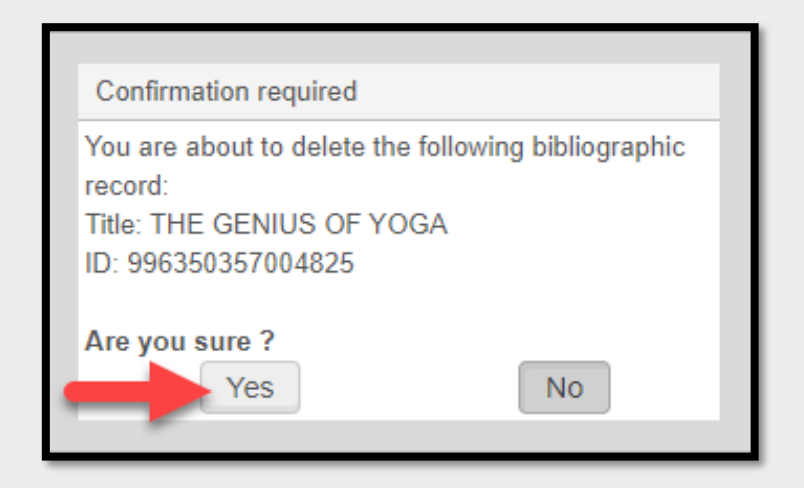

- 16. Report the NZ brief bib record to be deleted to the NZ Coordinator
  - a) Go to libguides: <u>https://slcny.libguides.com/overview</u>
  - b) Click on Communication Channels
  - c) Click Forms and Contacts for SLSS
  - d) Click on Request to Deleted NZ Bib Records

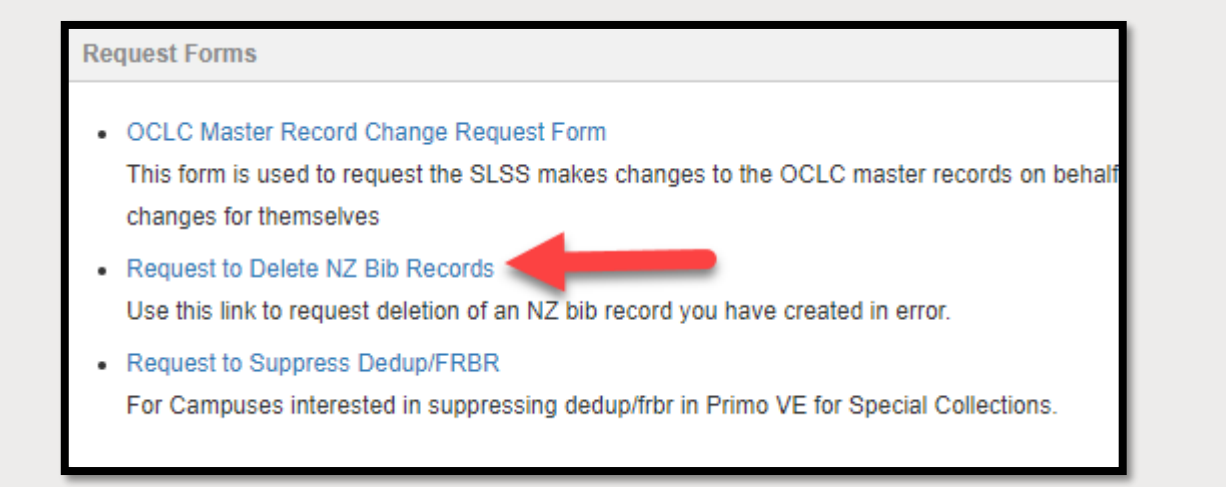

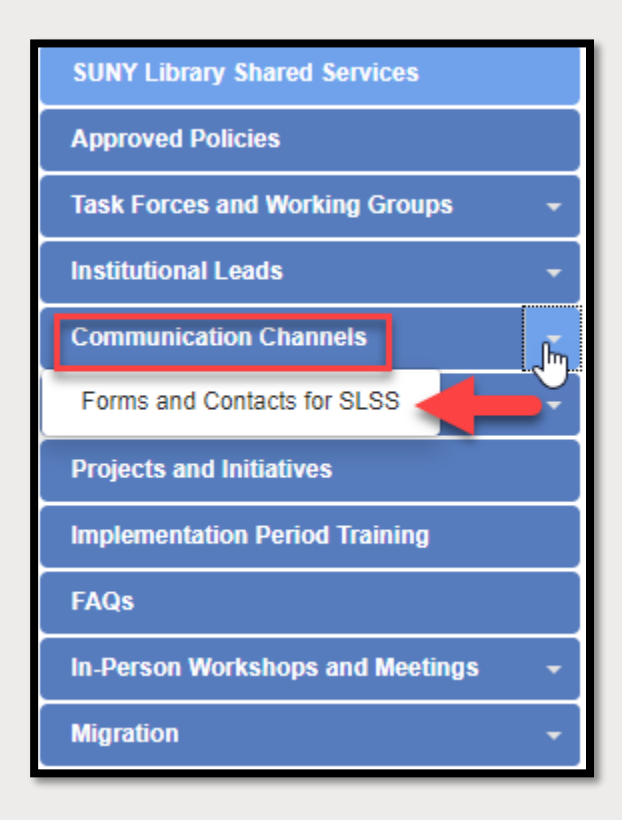

# **SUPPORTING DOCUMENTATION**

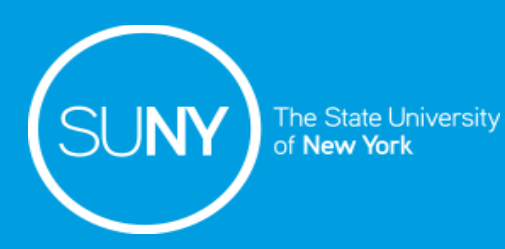

# **Supporting Documentation**

- Relinking Bib Records Session by Maggie McGee 7/30/2019
- Ex Libris Documentation: <u>Merging Bibliographic Records</u>